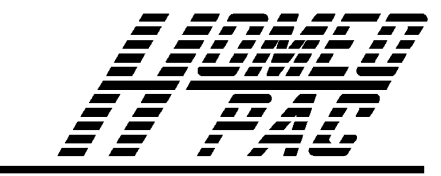

Homeopatía Auxiliada por Computadora

## HOMEOPAC no detecta la llave de acceso Instrucciones para obtener controlador vía Internet

Controlador para WINDOWS - System Driver Para HOMEOPAC versión 2.2 y Windows: 3.x, 95, 98, Me, NT, 2000, XP

Si HOMEOPAC no detecta la llave de acceso es necesario instalar el *system driver* (página 2-5 del manual de usuario). Para garantizar compatibilidad con Windows se requiere la versión más reciente de HOMEOPAC (2.2) y del *system driver* (5.39). El *system driver* es indispensable para las versiones nuevas de Windows (NT, 2000 y XP) y conveniente en todas las anteriores.

## **Instrucciones:**

| 1. | Descargue de <u>www.homeopac.com/files</u><br>el archivo SD539.EXE.<br>Déjelo en su escritorio. En algunas<br>configuraciones de Windows sólo verá<br><u>Sd539</u> y su icono como se muestra a la<br>derecha. | Sd539.exe                                                                                                    |
|----|----------------------------------------------------------------------------------------------------|----------------------------------------------------------------------------------------------------|
| 2. | Ejecute el programa SD539.EXE dándole<br>doble clic a su icono.<br>Aparecerá una ventana como se muestra a<br>la derecha. Oprima el botón OK                                                                   | WinImage Self Extractor     X       Viting on Eloppy     OK       File gxtraction     Cancel       Image File     About       Writing on Floppy     Engret                                            |
|    | En general no hace falta modificar las opciones del programa Extractor.                                                                                                    | File extraction  File extraction  C:\\VIN98\TEMP\  Browse  Increment directory  Videoptions dia                                                                                                    |
|    |                                                                                                    | Writing image ine     Browse      Direar diskette con driver para llave de Acceso. OPRIMA "OK"     Ejecutar el programa: A:\DRIVER\SETUP     Contiene "System Driver" 5.39 para la llave de HOMEOPAC. |
| 3. | El programa le pedirá insertar un disquete<br>en la unidad A: ( <i>Unidad floppy</i> ). El disco<br>debe estar libre de virus y sin<br>información.                                                            | Batch assistant X Insert floppy to write Aceptar Cancelar                                                                                                    |
|    | Una vez metido el disquete de clic en Aceptar.                                                                                                    |                                                                                                    |

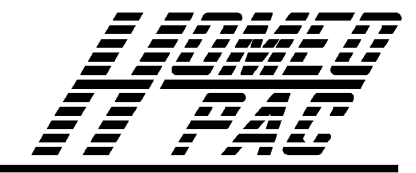

## Homeopatía Auxiliada por Computadora

4. El programa extractor creará el disquete escribiendo y verificando todos los datos garantizando que el disco este libre de errores.

En caso de cualquier falla deberá repetir desde el paso 2 con otro disquete de mejor calidad.

Una vez creado el disquete sáquelo y rotúlelo con la leyenda *"Driver* para Llave de Acceso de HOMEOPAC versión 5.39".

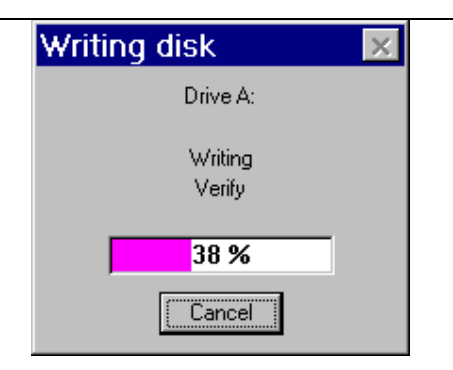

5. Instalación del *system driver* para la llave de acceso de HOMEOPAC.

Inserte el disquete con la leyenda: *"Driver* para Llave de Acceso de HOMEOPAC versión 5.39".

Ejecute el programa SETUP del disquete. De clic en *Inicio / Ejecutar*. Teclee en Abrir: *A:\DRIVER\Setup.exe* Oprima: Aceptar.

El *System Driver* no manda ningún mensaje. Sin embargo se carga como un programa residente. La llave de acceso funcionará correctamente.

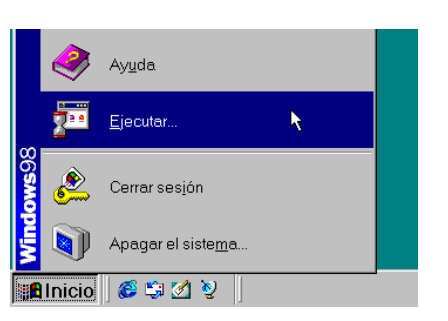

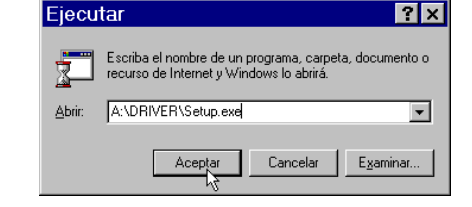

El *System Driver* de la llave de acceso aparece en la lista de programas instalados en Windows con la leyenda <u>Sentinel System Driver</u>. Para ver dicha lista es necesario abrir el Panel de Control (Clic en *Inicio / Configuración / Panel de Control*) y elija la opción Agregar/Quitar Programas.

En el disquete *"Driver* para Llave de Acceso de HOMEOPAC versión 5.39" existen otros programas que son útiles para el diagnóstico de problemas. En caso de tener alguna dificultad tenga dicho disquete a la mano antes de llamar pues será necesario para poder ayudarlo.